# MVP Communicator: How to Use

Administrator User Guide

# **Table of Contents**

How to Log in

Search For a Channel

View Channel Information

Manage a Channel

Send a New Email

Manage Scheduled Emails

View Channel Insights

Submit a Channel Request

**View Communicators** 

Register a New Communicator

Activate or Deactivate an Existing Communicator

Set a Vacation Hold

Set an Administrative Hold

How to Log out

## How to Log in

1. Log in to the MVP Communicator with your Fresno State assigned email.

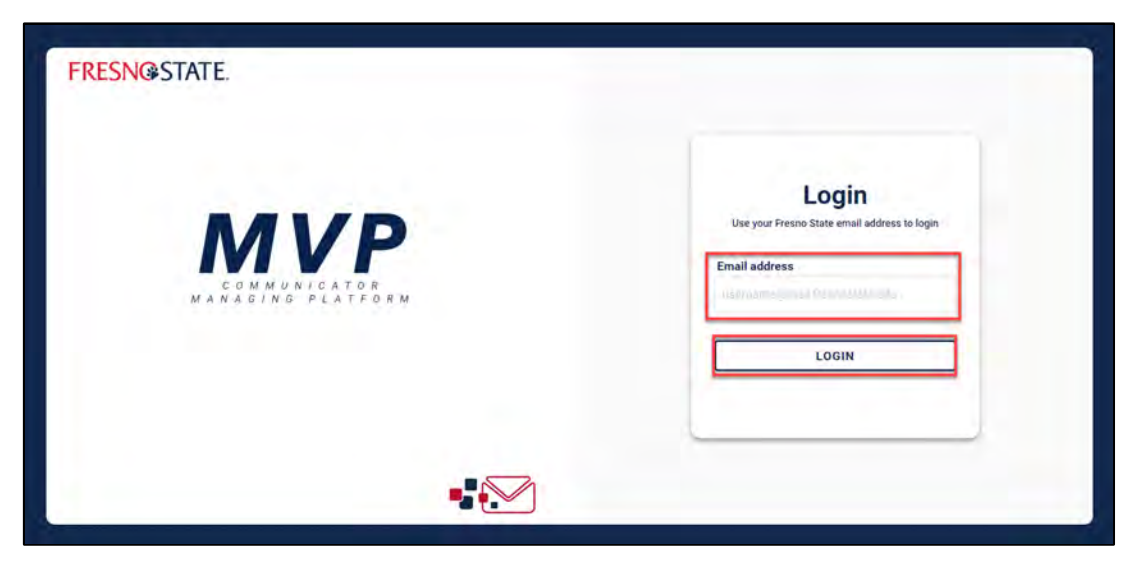

2. After selecting "LOGIN" you will be notified that a verification code has been sent to your email inbox.

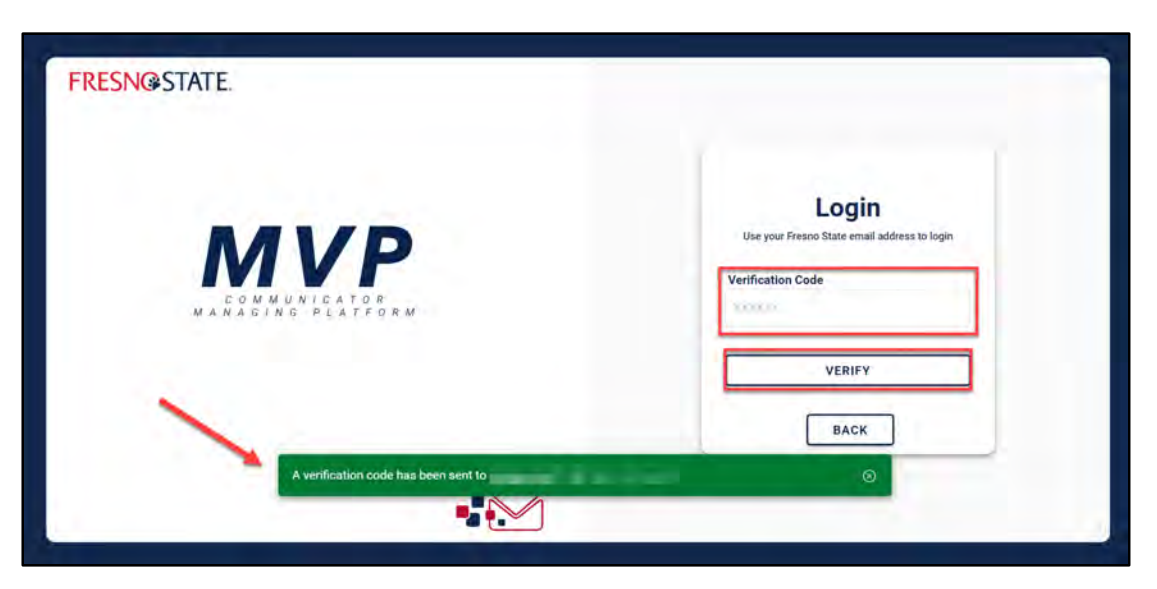

3. Enter the verification code into the "Verification Code" field and select VERIFY.

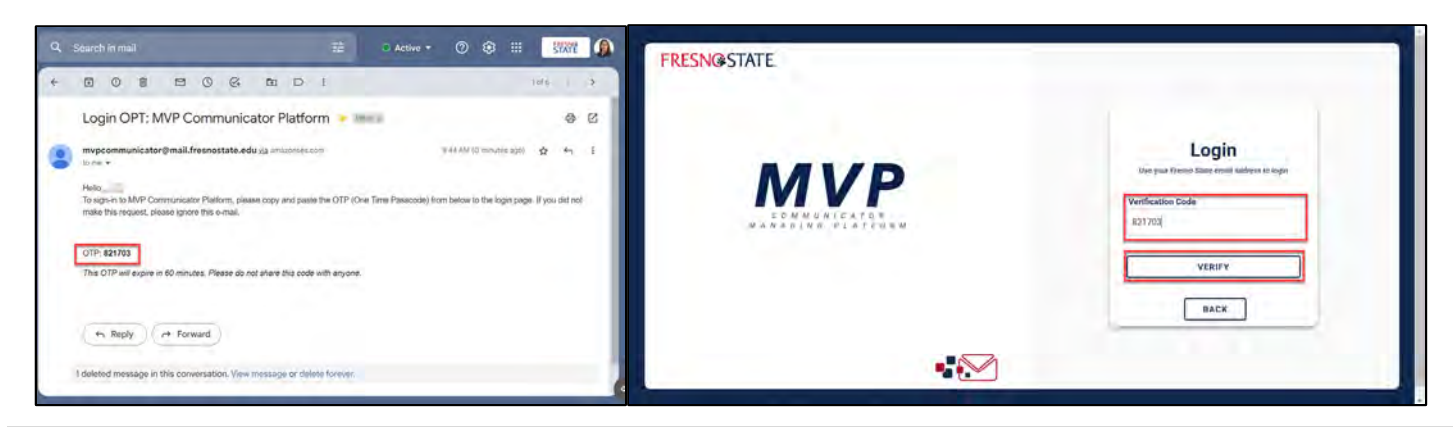

Last updated: 10/21/2022

4. After you have logged in you will be directed to the home page.

| FRESN@STATE            | Q Search channel | 8                  |
|------------------------|------------------|--------------------|
| Channels               | Channels         |                    |
| Communicators          | Training Channel | / 1 📾 📶            |
| Administrative Hold    |                  | testa fectar reput |
| Submit channel request |                  |                    |

#### Search For a Channel

1. To search for a specific channel, use the search bar located at the top of the screen.

| FRESN@STATE            | Q Search channel   |                           |
|------------------------|--------------------|---------------------------|
| Channels               | Channels           |                           |
| Communicators          | > Training Channel | / 1 📾 📶                   |
| Administrative Hold    |                    | and and an article of all |
|                        |                    |                           |
|                        |                    |                           |
|                        |                    |                           |
|                        |                    |                           |
|                        |                    |                           |
| Submit channel request |                    |                           |
| MVP                    |                    |                           |

## **View Channel Information**

1. To view the channel information, click on the dropdown to expand the channel banner. The information listed here will include the channel description, category, and associated tags.

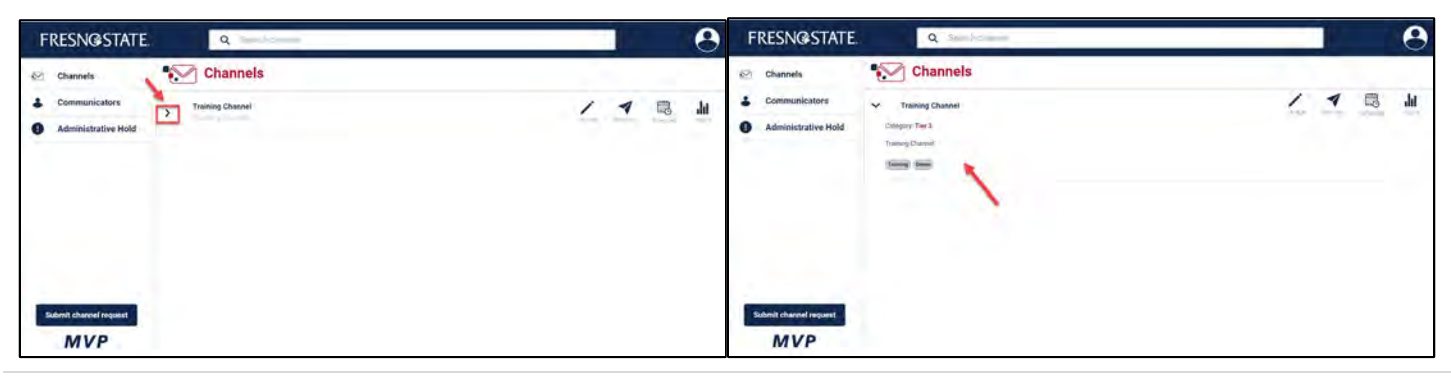

Last updated: 10/21/2022

## Manage a Channel

1. To manage select the manage icon located in the channel banner of the home page. You will then be redirected to the Manage Channel page.

| FRESN@STATE                           | Q Search'chanoe' |  |
|---------------------------------------|------------------|--|
| Channels                              | Channels         |  |
| Communicators     Administrative Hold | Training Channel |  |
| Submit channel request                |                  |  |

2. Here you can edit the channel description, this information is viewable to students.

| FRESNØSTATE                  |                                                      |  |
|------------------------------|------------------------------------------------------|--|
| 😂 Channels 🔨 🖌 Manage Channe |                                                      |  |
| Communicators                |                                                      |  |
| Administrative Hold          |                                                      |  |
|                              | Name:<br>Long Common<br>Email:<br>Tier:              |  |
|                              | Tarl & Unevent #<br>Description:<br>Training Channel |  |
| Studenet channed requests    | Active Vacation hold<br>Tagu:                        |  |
| MVP                          |                                                      |  |

3. You can set a vacation hold which will halt all assigned communicators' ability to send emails from the channel.

| FRESN@STATE.            | troh.shannel                | 9 |
|-------------------------|-----------------------------|---|
| Channels < / Manage Cha | inel                        |   |
| Communicators           |                             |   |
| Administrative Hold     |                             |   |
|                         | Name:                       |   |
|                         | Training Cremme!            |   |
|                         | Email:                      |   |
|                         | mitp-elime geoglegroups.com |   |
|                         | Tier:                       |   |
|                         | Tier 2 Discover =           |   |
|                         | Description:                |   |
|                         | Training Channel            |   |
|                         | Active Vacation hold        |   |
| Submit channel request  | Tags:                       |   |
| MVP                     | Q. Insist new Lag.          |   |
|                         | Tuities Q from Q            |   |

4. You can input custom tags for the channel.

| Channels (             | Manage Channel     |                                                                                                    |
|------------------------|--------------------|----------------------------------------------------------------------------------------------------|
| Communicators          |                    |                                                                                                    |
| Administrative Hold    |                    |                                                                                                    |
|                        | Name               |                                                                                                    |
|                        | (Income Transition |                                                                                                    |
|                        | Entall:            |                                                                                                    |
|                        |                    | hanness and have been a second second s |
|                        | Tier:              |                                                                                                    |
|                        | That is Drawning a |                                                                                                    |
|                        | Description:       |                                                                                                    |
|                        | Training Chantel   |                                                                                                    |
|                        | Active             | Vacation hold                                                                                                    |
| Submit channel request | Tags:              |                                                                                                    |
|                        |                    |                                                                                                    |

5. You can add and remove communicators to the selected channel. Please note that communicators will need to be registered in the system first before they can be assigned to channels.

| FRESNØSTATE.                                          | Section 2                                                                                                    | 9 | FRESNØSTATE.            | and a second                                                                                                    | 9 |
|-------------------------------------------------------|----------------------------------------------------------------------------------------------------|---|-------------------------|----------------------------------------------------------------------------------------------------|---|
| Connectivity     Connectivity     Attractivetine that | Conventioner                                                                                                    |   | Channak     Company     | Construction<br>Construction<br>Construction<br>Desited Chavez<br>Burt Parior                                                                                                    |   |
| Salant durind former<br>MVP                           | Arsey panharcement<br>R.<br>Griegelief (new construction, give for performancement<br>stations and watcher<br>incoments |   | Sdefi david mood<br>MVP | Analys conservations<br>Q<br>Through the formation of the formation of the formation<br>with one that and the formation of the formation of the formati |   |

6. Click update to save changes.

|                        | C Active Vacation Indu                                                             |  |
|------------------------|------------------------------------------------------------------------------------|--|
| Channels               | Tags:                                                                              |  |
| Communicators          | Q, (Insultient/Age                                                                 |  |
| Administrative Hold    | Training (Demo ()<br>Communicators:                                                |  |
|                        | Ming Remove                                                                        |  |
|                        | Denise Chavez                                                                      |  |
|                        | Esuri Peiris Remove                                                                |  |
|                        | Assign communicators:                                                              |  |
|                        | Q. Source communications                                                           |  |
| Submit channel request | To register a new communicator, go to the communicators tab, then click "add new". |  |
| MVP                    | opuate                                                                             |  |

Last updated: 10/21/2022

# Send a New Email

1. To send an email select the send new icon that is located in the channel banner of the home page. You will then be redirected to the Send New Email page.

| FRESN@STATE.           | Q Eearch channel   | 0                            |
|------------------------|--------------------|------------------------------|
| M Channels             | Channels           | 1                            |
| Communicators          | > Training Channel | / 🕇 📾 📶                      |
| Administrative Hold    |                    | and the second second second |
|                        |                    |                              |
|                        |                    |                              |
|                        |                    |                              |
| _                      |                    |                              |
| -                      |                    |                              |
| Submit channel request |                    |                              |
| MVP                    |                    |                              |

2. The email drafting page contains a subject field, a body field, and a rich text editor. Text can also be copied and pasted into the body text field.

| FRESN@STATE            | Q Search channel                                    |            |
|------------------------|-----------------------------------------------------|------------|
| Channels               | <                                                   |            |
| Communicators          | mup-dimini, mini freudostané edu                    |            |
| Administrative Hold    | Support                                             | Sachingard |
|                        | BIUO 55 40 E E Normal 1 E E A K Sant Sent 1 E % G B |            |
|                        |                                                     |            |
| Submit channel request | Send 🕑 💿                                            | Û          |

3. To preview an email before sending it, click on the preview icon located next to the schedule icon.

| FRESN@STATE.           | Q                                                     |                  |
|------------------------|-------------------------------------------------------|------------------|
| See Channels           | <li>Training Channel</li>                             | 1. St. 1. St. 1. |
| Communicators          | Imprenos con Presentala con                           |                  |
| Administrative Hold    | Sauper                                                | Secure concerns  |
|                        | 8 J U O 11 4+ E Ξ Normal 1 E E A & SensSerf 1 E 9 B B |                  |
| Submit channel request | Dear Nolpasse Inter                                   | - Uni Ingent     |
| MVP                    | Sand Example Terr                                     | Û                |

4. To send the email click the send button. You will be directed back to the home page and should see a confirmation pop-up notifying you that the email has been sent successfully. Please note this will send out the email to recipients immediately.

| FRESNOSTATE                 | «                                                                                                    | FRESNØSTATE 9               |                  |
|-----------------------------|----------------------------------------------------------------------------------------------------|-----------------------------|------------------|
| 42 Chanvels                 | <li>Training Channel</li>                                                                                                    | the Channels                |                  |
| Communicators               | representation in the second second se | Commissionators             | 1 1 13 14        |
| • Administrative Hold       | Noger (                                                                                                    | Administrative Head         | the sold they be |
|                             | E F U B F U B F Server, F B B F A B Server F B A B B<br>Encoderances                                                                                                    |                             |                  |
| Balantetinen forsant<br>MVP |                                                                                                    | Raint devent speak (<br>MVP |                  |

5. To schedule an email to send out later select the Schedule Send icon located next to the send button.

| FRESNOSTATE         | 4                                                                                                    | é        |
|---------------------|----------------------------------------------------------------------------------------------------|----------|
| 12 Channels         | S Training Channel                                                                                                    |          |
| Communicators       | and the second second se                                                                                                    |          |
| Administrative Hala | and the second second s | lacross. |
|                     | 6 1 9 0 0 0 2 2 1000 1 2 2 4 8 100,101 1 2 4 8 B                                                                                                    |          |
|                     | Known and the second second                                                                                                    | *****    |
|                     |                                                                                                    |          |
|                     |                                                                                                    |          |
|                     |                                                                                                    |          |
|                     |                                                                                                    |          |
|                     |                                                                                                    |          |
|                     |                                                                                                    |          |
|                     | /                                                                                                    |          |
| Salvet dama inquest |                                                                                                    |          |
| MVP                 | Sind 🔛 🔍                                                                                                    | <u> </u> |

6. Select the desired date and time then click done. You will see a notification at the bottom of the screen if the email has been scheduled successfully.

| FRESNGISTATE                                                      | a                                                                                                    | ) | FRESNØSTATE Q                                                                                                    |    |    | 0 |
|-------------------------------------------------------------------|----------------------------------------------------------------------------------------------------|---|----------------------------------------------------------------------------------------------------|----|----|---|
| <ul> <li>Communitienting</li> <li>Administrative panel</li> </ul> | MUCH wat wat was used<br>4. Set the set of the set of th |   | Consumit<br>Communitations Channels Channels Chan | 24 | 10 | M |
| Eddard Channel Frequence<br>MVP                                   |                                                                                                    |   | Educt dawar begant<br>MVP                                                                                                    |    |    |   |

7. To discard the draft, click on the bin icon that is located on the bottom right side of the email body.

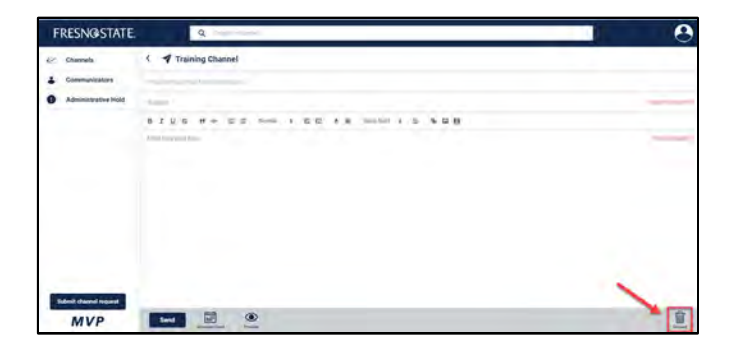

# Manage Scheduled Emails

1. To manage scheduled emails, select the scheduled icon located in the channel banner of the homepage. You will then be redirected to the Scheduled Emails page.

| FRESN@STATE            | Q Search channel                                                                                                    |             |
|------------------------|----------------------------------------------------------------------------------------------------|-------------|
| Channels               | Channels                                                                                                    |             |
| Communicators          | Training Channel                                                                                                    | / 4 📖 11    |
| Administrative Hold    | Contraction of the second second | and see the |
|                        |                                                                                                    |             |
|                        |                                                                                                    |             |
|                        |                                                                                                    |             |
|                        |                                                                                                    |             |
|                        |                                                                                                    |             |
| Submit channel request |                                                                                                    |             |
| MVP                    |                                                                                                    |             |
| Submit channel request |                                                                                                    |             |

2. The email banner can be expanded and collapsed by clicking on the banner or the dropdown.

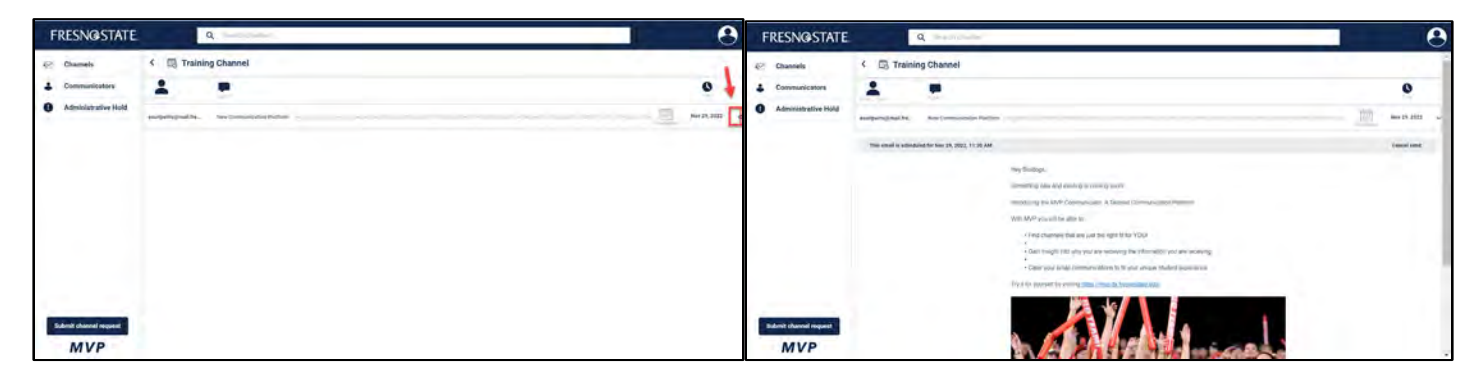

3. To reschedule the email, click the calendar icon.

| TILLINGSTATL        |                       | Q Search chunnel.          |              |
|---------------------|-----------------------|----------------------------|--------------|
| Channels            | < 🗔 Trainir           | ng Channel                 |              |
| Communicators       | 1                     |                            | 0            |
| Administrative Hold | esuripeiris@mail.fre_ | New Communication Platform | Mey 29, 2022 |
|                     |                       |                            |              |
|                     |                       |                            |              |
|                     |                       |                            |              |
|                     |                       |                            |              |
|                     |                       |                            |              |
|                     |                       |                            |              |
|                     |                       |                            |              |

4. Select a new date or time. Then click done. You will see a confirmation pop-up notifying you that the email has been rescheduled successfully.

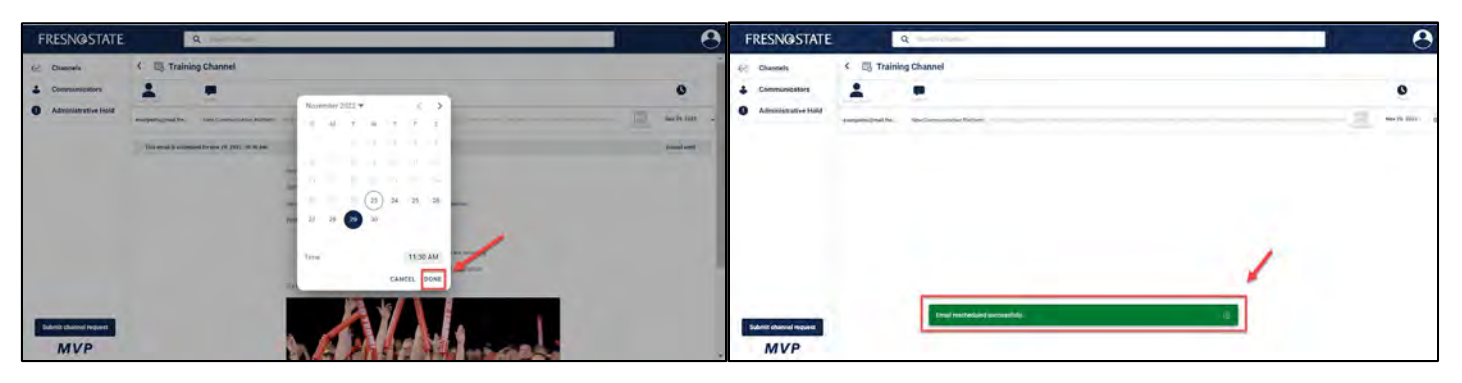

5. To cancel a scheduled email, expand the email banner that you want to cancel. Click the cancel send button located on the right side of the banner. You will see a confirmation pop-up notifying you that the email has been canceled successfully.

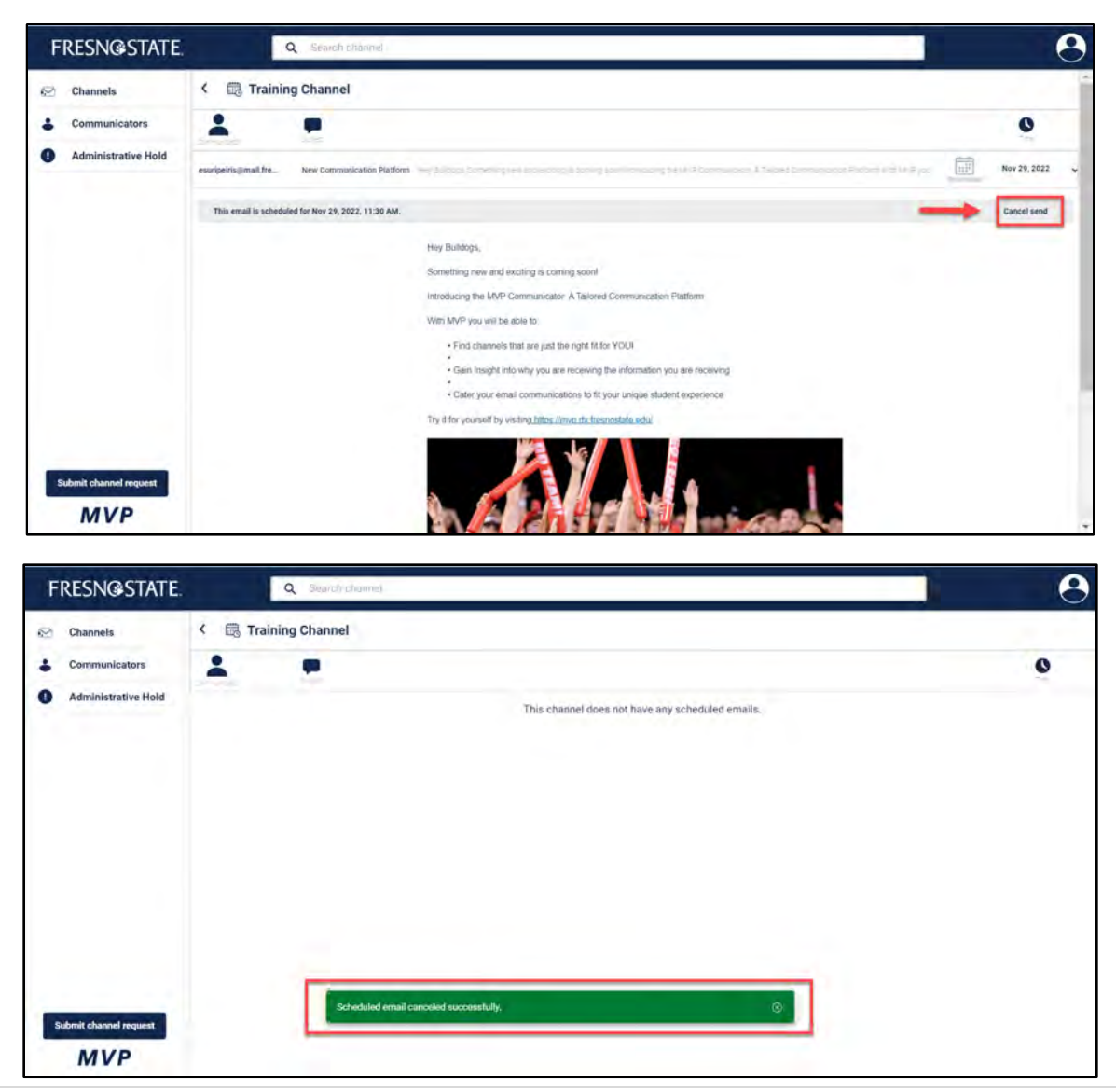

# **View Channel Insights**

1. To view channel insights, click on the insight icon located in the channel banner of the homepage. You

will then be redirected to the Insights page. Insights include the communicator that sent the email, the subject line, a preview of the body text, how many recipients opened the email, and a timestamp.

| FRESN@STATE.           | Q Search channel   | 8       |
|------------------------|--------------------|---------|
| Channels               | Channels           |         |
| Communicators          | > Training Channel | / 1 🗟 📶 |
| Administrative Hold    |                    | 1       |
|                        |                    |         |
|                        |                    |         |
|                        |                    |         |
|                        |                    |         |
| Submit channel request |                    |         |
| MVP                    |                    |         |

2. To view past email content, click on the email or the dropdown and the banner will expand

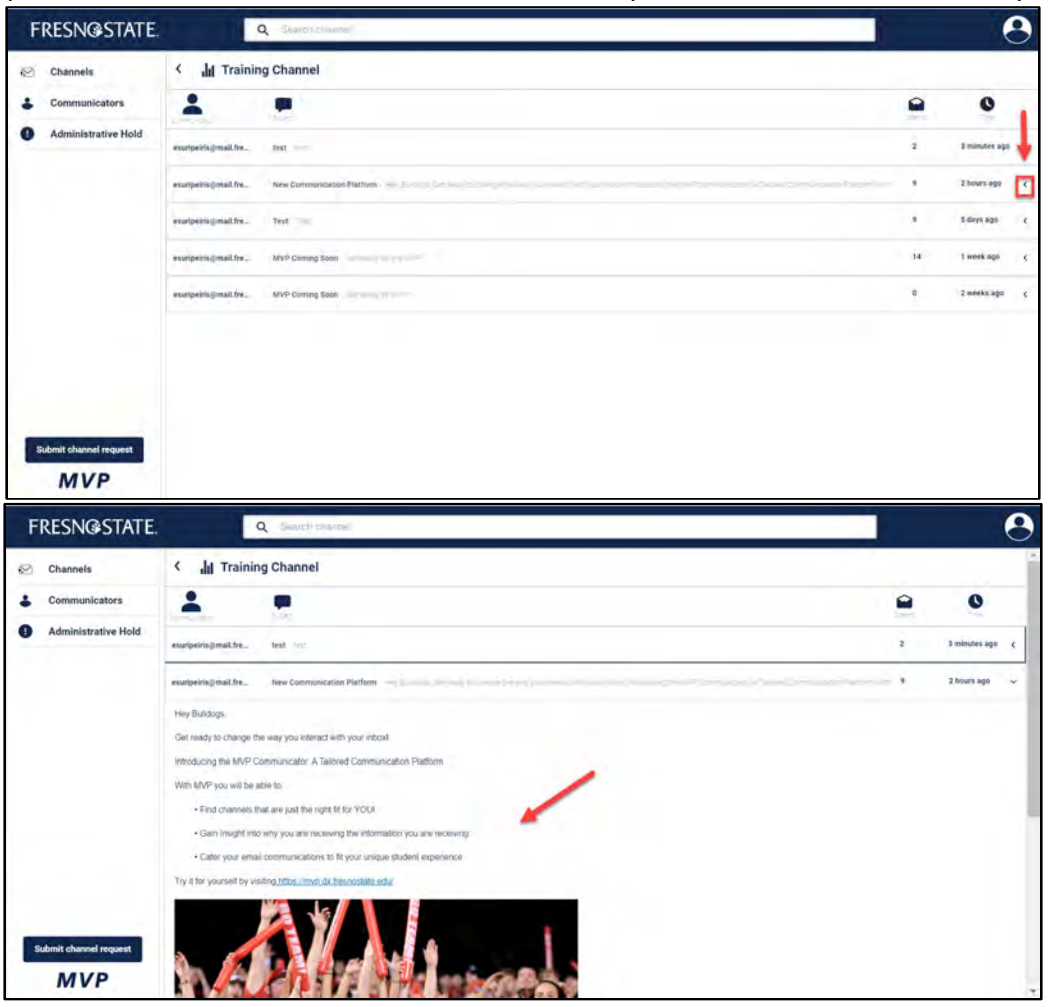

## Submit a Channel Request

1. To submit a request for a new channel, click the Submit Channel Request button located in the bottom left corner of the home page.

| FRESN@STATE.                               | Q Séarch channe           |   |     | 9  |
|--------------------------------------------|---------------------------|---|-----|----|
| Channels Communicators Administrative Hold | Channels Training Channel | 2 | 1 0 | du |
|                                            |                           |   |     |    |
|                                            |                           |   |     |    |
| Submit channel request                     |                           |   |     |    |

#### View Communicators

1. To manage communicators, select the Communicators option in the navigation bar located on the left side of the homepage.

| FRESN@STATE.           | Q Search channel |                    |
|------------------------|------------------|--------------------|
| 😒 Channels             | Channels         |                    |
| Communicators          | Training Channel | / 4 📾 📶            |
| Administrative Hold    |                  | and first must not |
|                        |                  |                    |
|                        |                  |                    |
|                        |                  |                    |
|                        |                  |                    |
|                        |                  |                    |
| Submit channel request |                  |                    |
| MVP                    |                  |                    |

2. You will be redirected to the Communicators page. Located on the center page is the list of current communicators registered in the system.

| FRESN@STATE.                          | Q Search convolu |                           |   |
|---------------------------------------|------------------|---------------------------|---|
| Channels                              | Communicators    | 1 California and a second | C |
| Communicators     Administrative Hold | Ming             |                           | C |
|                                       | Denise Chavez    |                           | C |
|                                       | Mike Harding     |                           | c |
|                                       |                  |                           |   |
|                                       |                  |                           |   |
|                                       |                  |                           |   |
| Submit channel request                |                  |                           |   |

3. Located at the top of the page is a search bar to search for registered communicators.

| FRESN@STATE.                          | Q > ichichen    | 8   |
|---------------------------------------|-----------------|-----|
| 🔄 Channels                            | 🕹 Communicators | - O |
| Communicators     Administrative Hold | Ming            | C   |
|                                       | Denise Chavez   | C   |
|                                       | Mike Harding    | C   |
|                                       |                 |     |
|                                       |                 |     |
|                                       |                 |     |
|                                       |                 |     |
| Submit channel request                |                 |     |

# Register a New Communicator

1. Click the Register New button located in the top right corner of the Communicators page next to the search bar.

| FRESN@STATE.        | Q Sales cravia  |   |
|---------------------|-----------------|---|
| Channels            | Communicators Q |   |
| Administrative Hold | Denise Chavez   | C |
|                     | Mike Harding    | C |
|                     |                 |   |
|                     |                 |   |
| MVP                 |                 |   |

2. Enter the Communicator's information into the fields and select the role type. Please note that you must enter the communicator's Fresno State assigned email.

| FRESN@STATE.                          | Q. Smith channel |             |                                                | 9 |
|---------------------------------------|------------------|-------------|------------------------------------------------|---|
| Channels                              | Communicators    | Q           |                                                | 0 |
| Communicators     Administrative Hold |                  | First name; | Add Communicator<br>Assign roles:<br>Recipient |   |
|                                       |                  | Email:      | Add Cancel                                     |   |
|                                       | Ming             |             |                                                | C |
|                                       | Denise Chavez    |             |                                                | C |
| Submit channel request                | Mike Harding     |             |                                                | C |
| MVP                                   |                  |             |                                                |   |

3. Click add to complete the action. You will now see the new communicator on the list and see a confirmation pop-up notifying you that the communicator has been added successfully.

| FRESNOSTATE                       | Q Search channel   |                           | 3               |
|-----------------------------------|--------------------|---------------------------|-----------------|
| Channels                          | Communicators      | Q Angela                  | × Orageter Harr |
| Communicators Administrative Hold | Ming               |                           | C               |
|                                   | Denise Chavez      |                           | C               |
|                                   | Mike Harding       |                           | C               |
|                                   | Genesis Chinchilla |                           | C               |
|                                   |                    |                           |                 |
|                                   | 1.0                | /                         |                 |
| Submit channel request            | Communic           | anter added successfully. |                 |
| MVP                               |                    |                           |                 |

# Activate or Deactivate an Existing Communicator

1. To activate or deactivate a communicator toggle the switch located on the right side of the selected communicator.

| FRESNOSTATE                           | Q - Search channe  | o                                                                                                    |      |
|---------------------------------------|--------------------|----------------------------------------------------------------------------------------------------|------|
| Channels                              | Communicators      | Q, Angelis                                                                                                | × O  |
| Communicators     Administrative Hold | Ming               |                                                                                                    | C    |
|                                       | Denise Chavez      |                                                                                                    | C    |
|                                       | Mike Harding       |                                                                                                    | C    |
|                                       | Genesis Chinchilla |                                                                                                    | -> C |
| Sdmit charred request<br>MVP          |                    |                                                                                                    |      |
| FRESN@STATE.                          | Q. Sente cautie    |                                                                                                    |      |
| S Channels                            | Communicators      | Q, Angels                                                                                                 | × 0  |
| Communicators     Administrative Hold | Ming               |                                                                                                    | C    |
|                                       | Denise Chavez      |                                                                                                    | C    |
|                                       | Mike Harding       | Are you sure you want to deactivate Genesis<br>Chinchilla ?                                               | C    |
| Substit charges frequent              | Genesis Chinchilla | If you do so, they would not be able to distribute emails to any of<br>the channels.<br>Cancel Deactivate | 3    |
|                                       |                    | 1                                                                                                    |      |
|                                       |                    |                                                                                                    |      |

2. Now, a green pop-up message will show if, the communicator was deactivated successfully

| FRESN@STATE.                      | Q Second munici                      |        | 8 |
|-----------------------------------|--------------------------------------|--------|---|
| E Channels                        | Communicators Q Angela               | ×      | 0 |
| Communicators Administrative Hold | Ming                                 |        | C |
|                                   | Denise Chavez                        |        | C |
|                                   | Mike Harding                         |        | C |
|                                   | Genesis Chinchilla                   |        | 3 |
| Saderit charood request           | Communicator descriptional parsonals | #r _ © |   |

#### Set a Vacation Hold

1. A Vacation Hold halts all assigned communicators' ability to send emails to the selected channel. To set

a vacation hold select the Manage icon located in the channel banner of the homepage. You will then be redirected to the Manage Channel page.

| FRESN@STATE            | Q Search'channel   |  |
|------------------------|--------------------|--|
| Se Channels            | Channels           |  |
| Communicators          | > Training Channel |  |
| Administrative Hold    |                    |  |
|                        |                    |  |
|                        |                    |  |
|                        |                    |  |
|                        |                    |  |
|                        |                    |  |
| Submit channel request |                    |  |
| MVP                    |                    |  |

2. Next, click the Vacation hold box

| FRESN@STATE. Q Seeircl      | ushannel                          |  |
|-----------------------------|-----------------------------------|--|
| Channels < / Manage Channel | 21                                |  |
| Communicators               | -                                 |  |
| Administrative Hold         |                                   |  |
|                             | Name:                             |  |
|                             | Training Creannel                 |  |
|                             | Email:                            |  |
|                             | unib-cetura Siboudyedrantia ecuri |  |
|                             | Tier:                             |  |
|                             | Tier 2 Discover =                 |  |
|                             | Description:                      |  |
|                             | Training Channel                  |  |
|                             | Active                            |  |
| Submit channel request      | Tags:                             |  |
| MVP                         | Q Insult new Legi                 |  |
|                             | Tables Come C                     |  |

3. Then, select the update button located at the bottom of the page

| A REAL PROPERTY AND A REAL PROPERTY AND A REAL | M ACINE                                                         | Vacation noid               |  |
|----------------------------------------------------------------------------------------------------|-----------------------------------------------------------------|-----------------------------|--|
| Channels                                                                                                    | Tags:                                                           |                             |  |
| Communicators                                                                                                    | Q. threat how the                                               |                             |  |
| Administrative Hold                                                                                                    | Training 🔘 Demo 🕲                                               |                             |  |
|                                                                                                    | Communicators:                                                  |                             |  |
|                                                                                                    | Ming                                                            | Remove                      |  |
|                                                                                                    | Denise Chavez                                                   | Remove                      |  |
|                                                                                                    | Esuri Peiris                                                    | Bentove                     |  |
|                                                                                                    | Assign communicators:                                           |                             |  |
|                                                                                                    | Q. Southtransmithicaters                                        |                             |  |
|                                                                                                    | To register a new communicator, go to<br>tab, then click "add m | o the communicators<br>ew". |  |
| ubmit channel request                                                                                                    |                                                                 |                             |  |

4. Now, the **Hold** icon will show in the banner of the channel

| FRESN@STATE                                | Q Sectioner  | 8 |
|--------------------------------------------|--------------|---|
| Channels Communicators Administrative Rold | Yuenig Dawel |   |
| Substite channel requirest<br>MVP          |              |   |

#### Set an Administrative Hold

1. An Administrative Hold is a blanket hold that halts all communicators' ability to send emails for all channels in the MVP Platform. To enable an Administrative Hold, select the Administrative Hold option in the navigation bar located on the left side of the homepage.

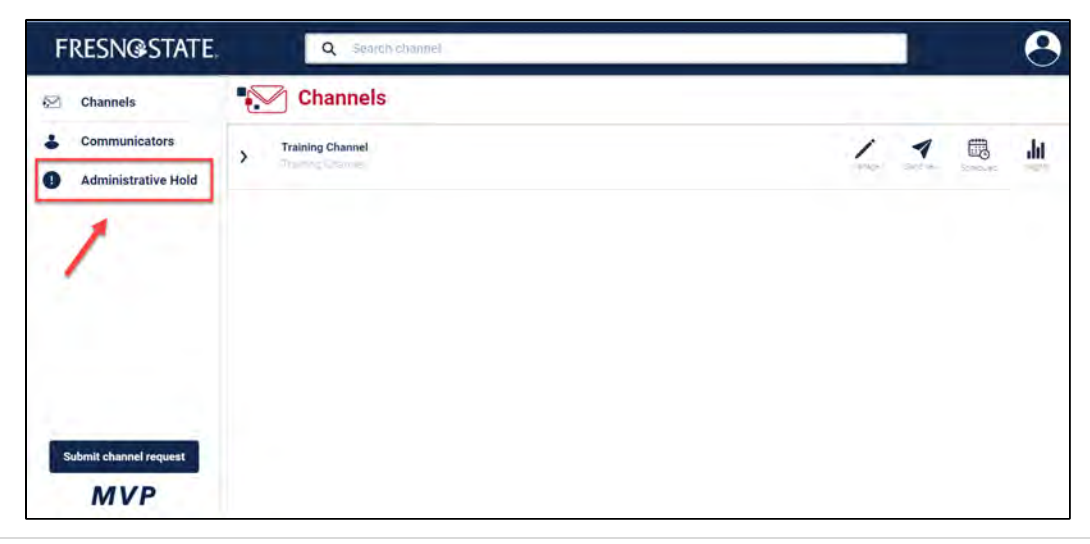

2. Click the enable Administrative Hold button to enable a hold. You will see a confirmation pop-up notifying you that the action has been completed successfully.

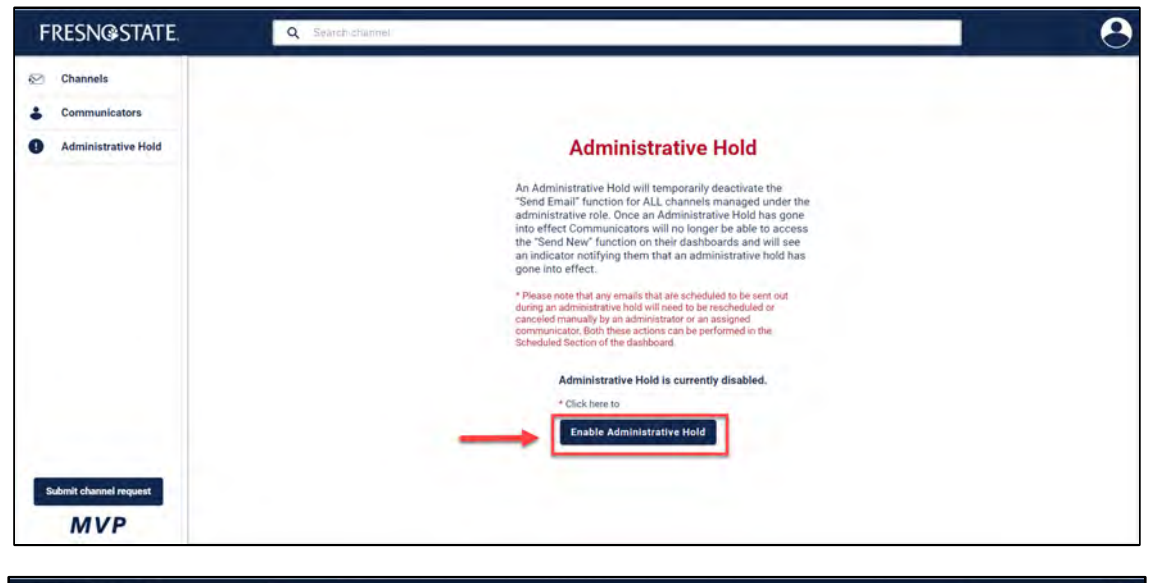

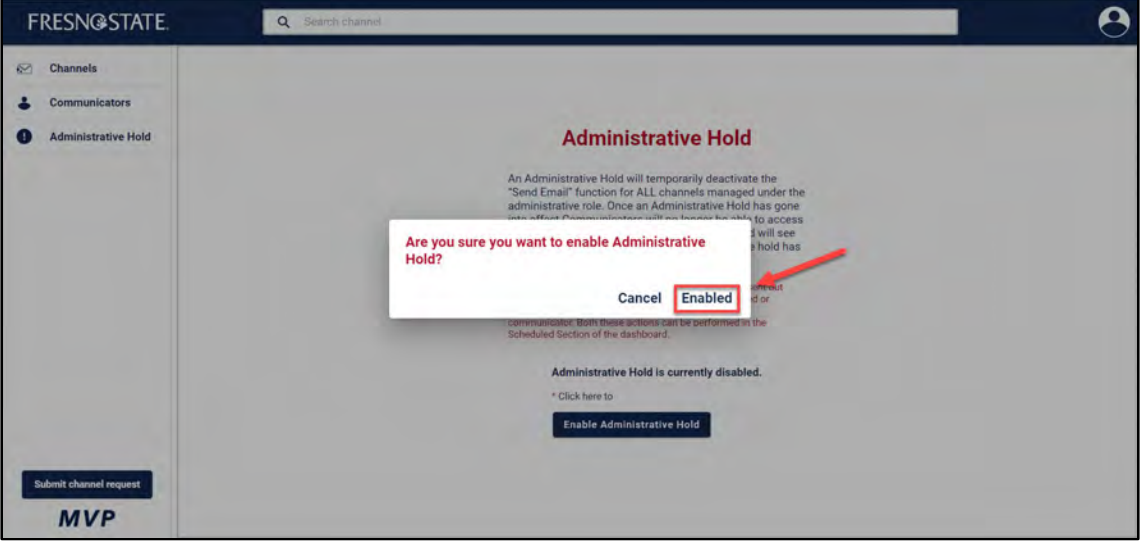

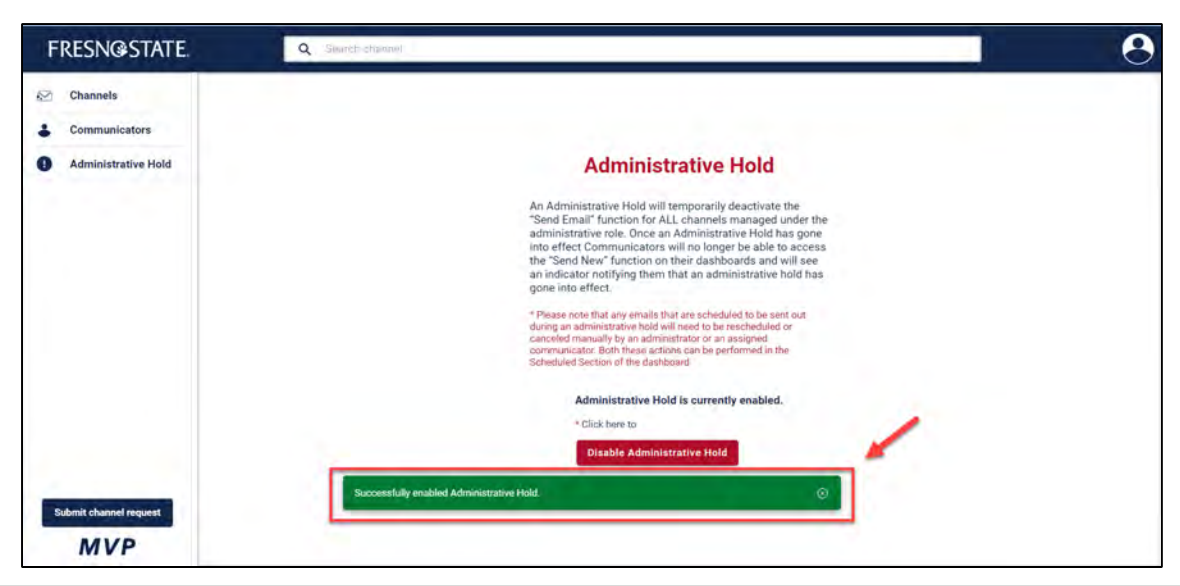

| FRESN@STATE            | Q Searchichannel                                                                                                    |   |                             |      |           | 8      |
|------------------------|----------------------------------------------------------------------------------------------------|---|-----------------------------|------|-----------|--------|
| Channels               | Channels                                                                                                    |   | Administrative Hold Enabled |      |           |        |
| Communicators          | > Training Channel                                                                                                    | ۲ | 1                           | 1    |           | .ht    |
| Administrative Hold    | in the second second seco |   | -add                        | pro+ | Restrict. | Col. 2 |
|                        |                                                                                                    |   |                             |      |           |        |
|                        |                                                                                                    |   |                             |      |           |        |
|                        |                                                                                                    |   |                             |      |           |        |
|                        |                                                                                                    |   |                             |      |           |        |
|                        |                                                                                                    |   |                             |      |           |        |
|                        |                                                                                                    |   |                             |      |           |        |
| Submit channel request |                                                                                                    |   |                             |      |           |        |
| MVP                    |                                                                                                    |   |                             |      |           |        |

3. Click the Disable Administrative Hold button to disable a hold. You will see a confirmation pop-up notifying you that the action has been completed successfully.

#### How to Log out

- 1. Click the profile icon located in the upper right corner.
- 2. Select log out.

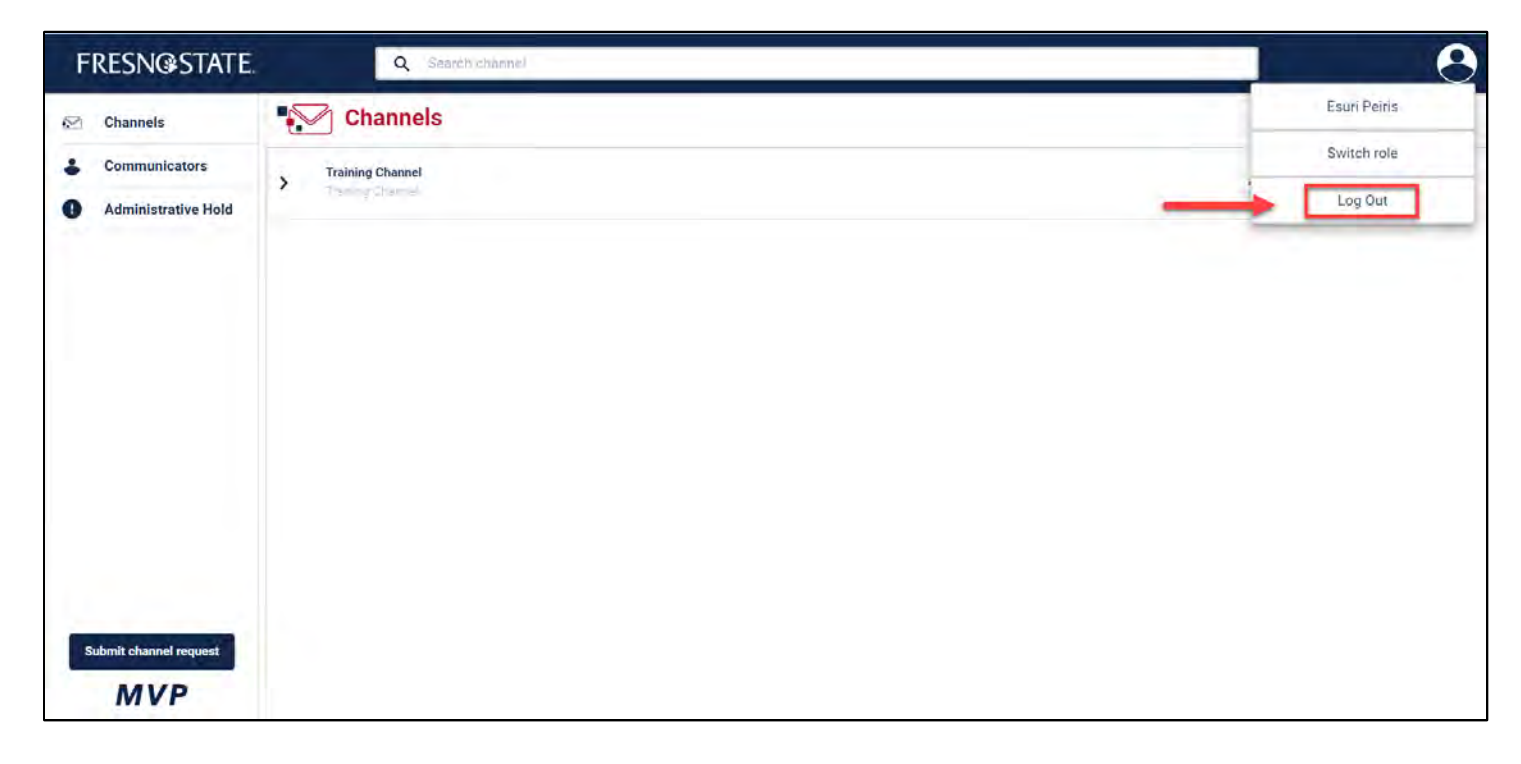